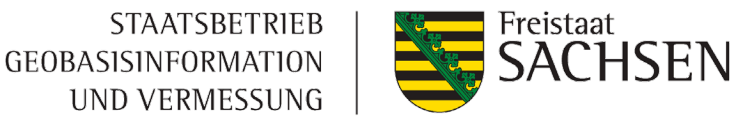

#### E-Government Basiskomponente Geodaten (GeoBaK) Geoportal Sachsenatlas – Praxisbeispiel

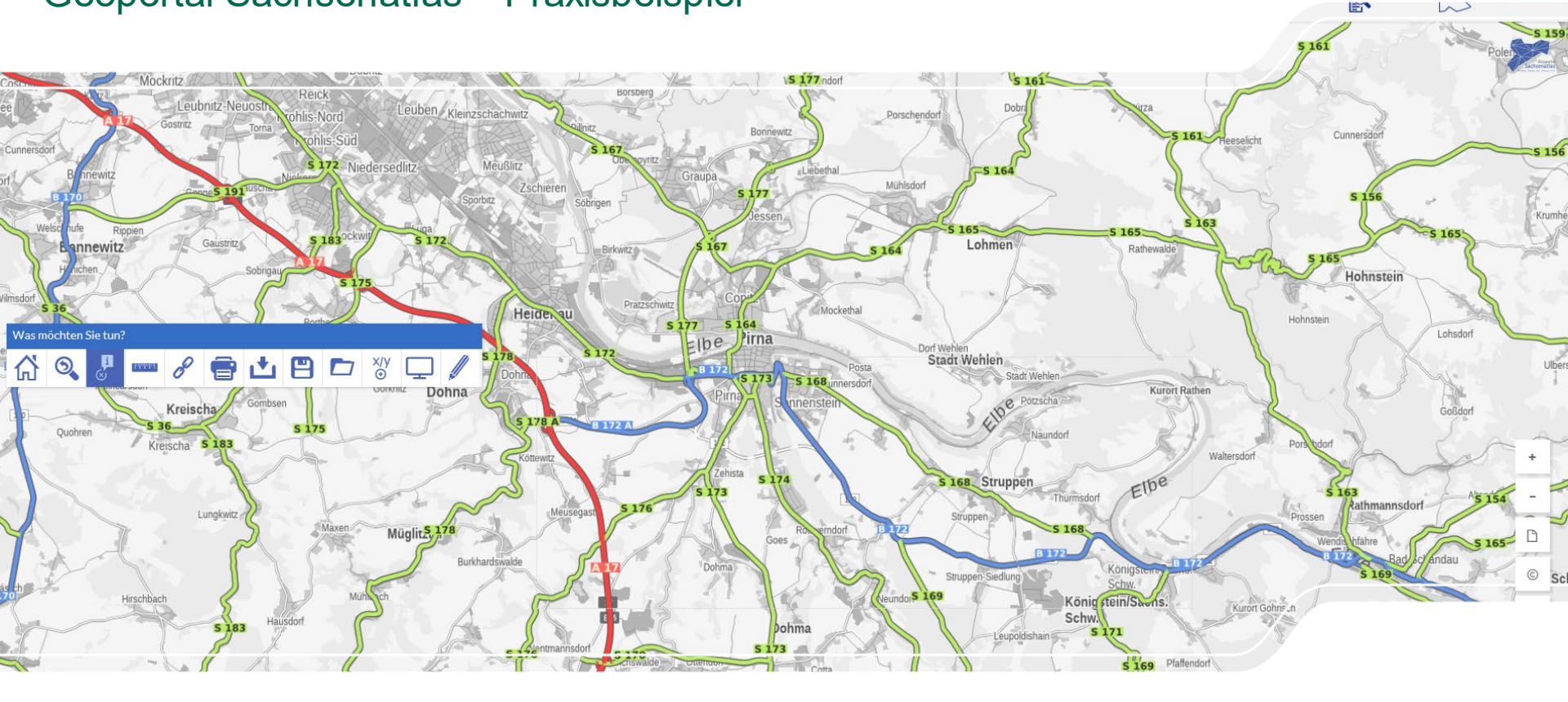

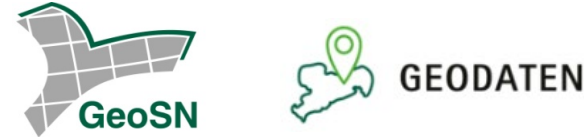

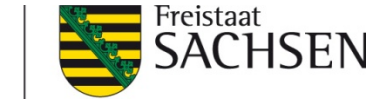

#### Geoportal Sachsenatlas Überblick

https://geoportal.sachsen.de/

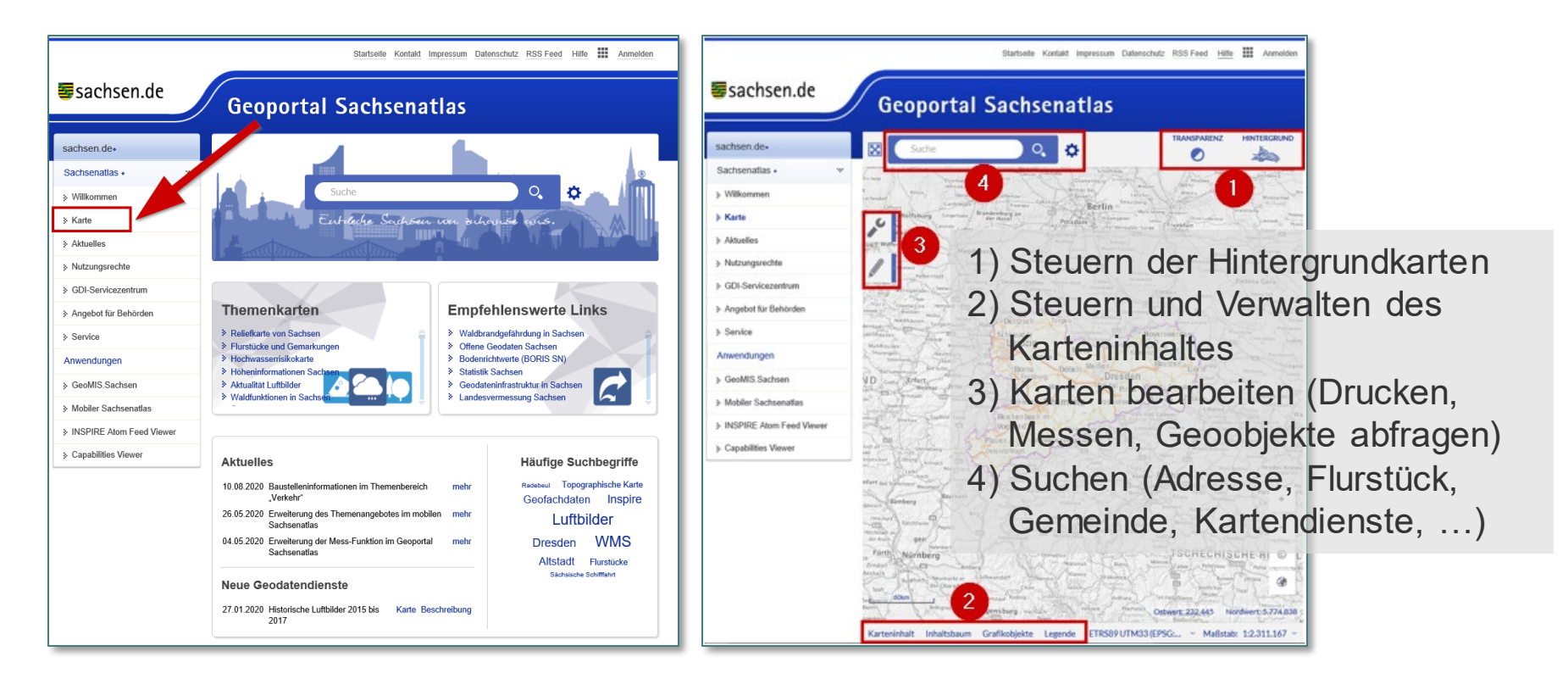

#### Komplexes Beispiel

- Eine interessante Immobilie mit Grundstück wird angeboten. Bevor Sie ein Kaufangebot abgeben, möchten Sie Informationen einholen
  - Wo befindet sich das Objekt?
  - Wie groß ist das Grundstück?
  - Was ist der aktuelle Grundstückswert?
  - Wie steht es um den Lärm und die Hochwassergefährdung in der Region?
  - Sind Hohlräume vorhanden?
  - Wie ist das Grundstück an öffentliche Verkehrsmittel angebunden?
  - Wo befindet sich das nächste Krankenhaus?

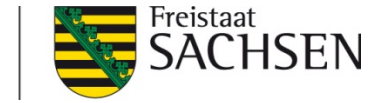

Wo befindet sich das Objekt?

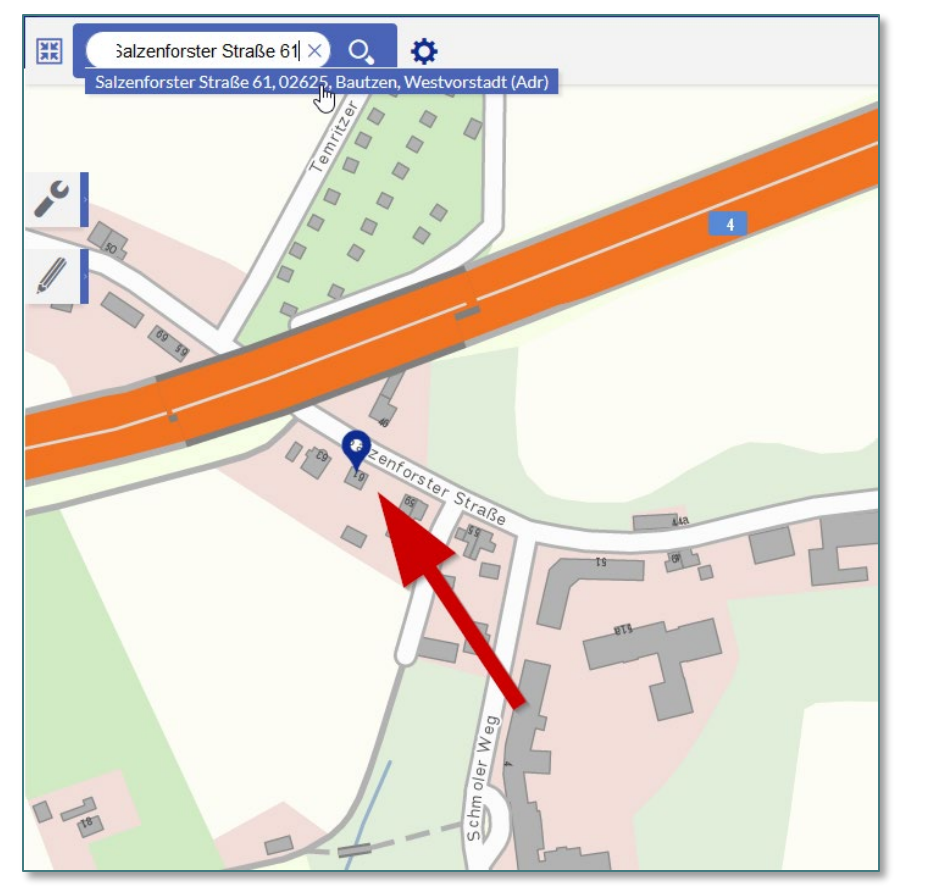

- Adresse in das Suchfeld eingeben
- Suchtreffer auswählen
- Automatischer Zoom des Kartenausschnitts auf die Adresse

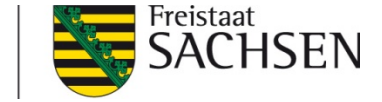

Wie groß ist das Grundstück?

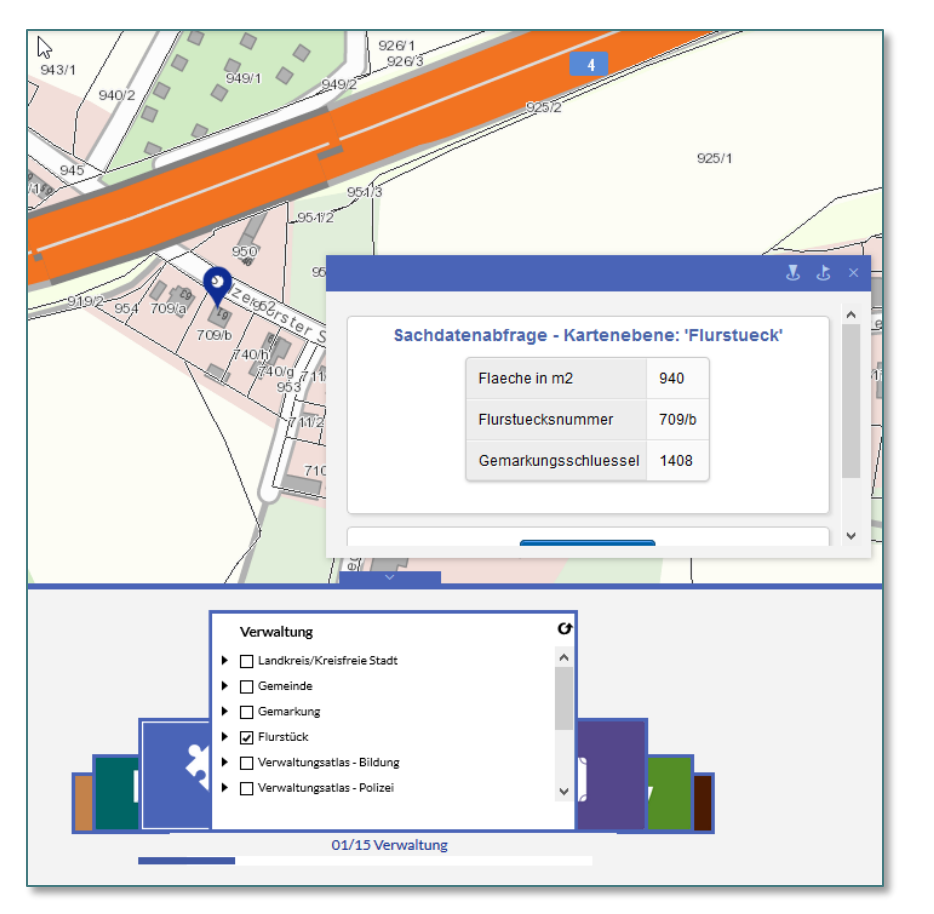

- Über "Karteninhalt", Thema "Verwaltung" bei Kartendienst "Flurstück" den Haken setzen
- Mausklick in das Flurstück, die Flurstücksfläche wird angezeigt

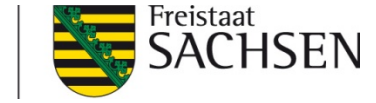

Was ist der aktuelle Grundstückswert?

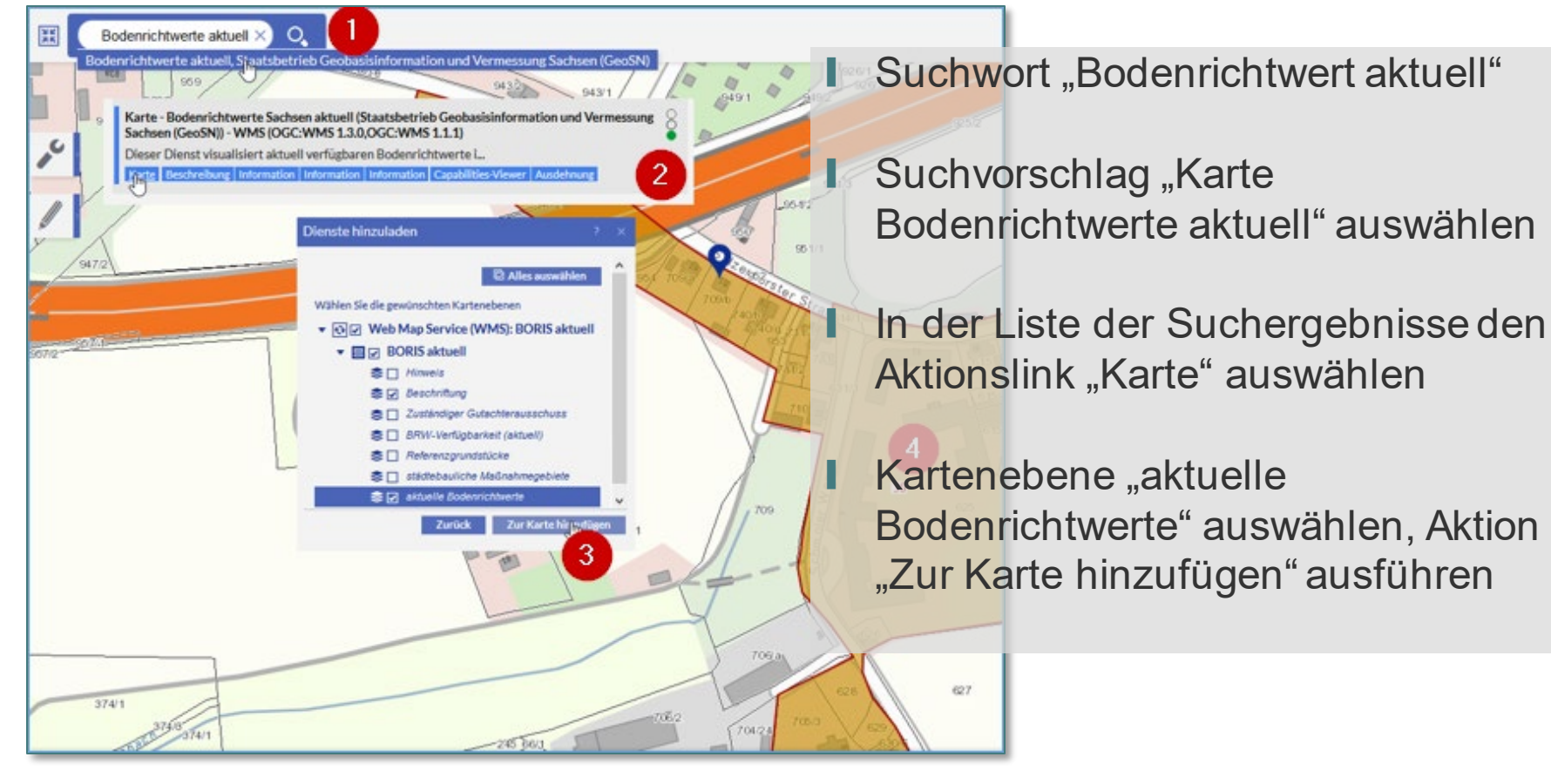

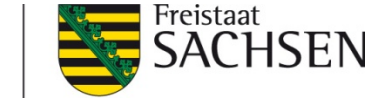

Wie steht es um den Lärm in der Region?

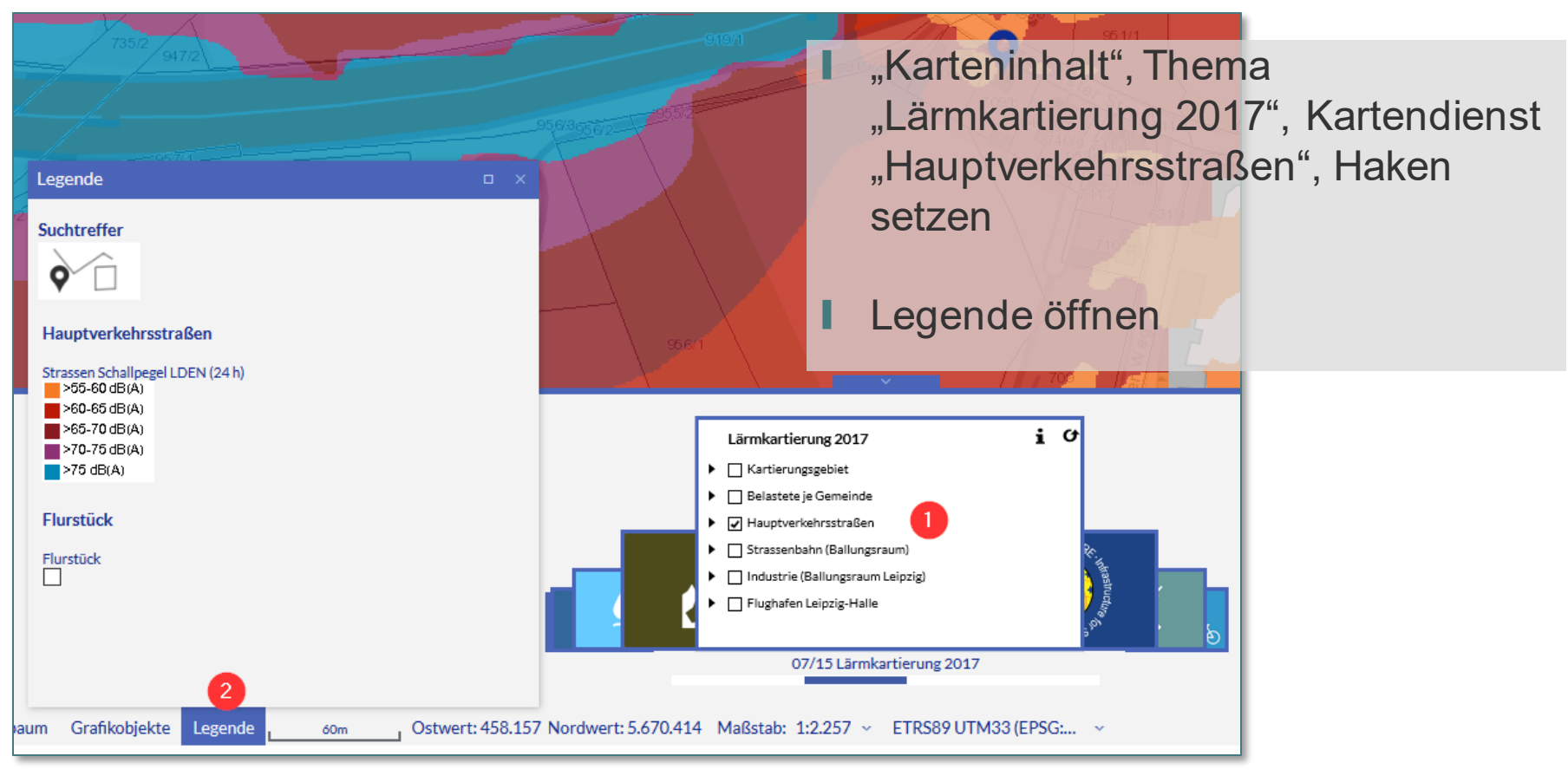

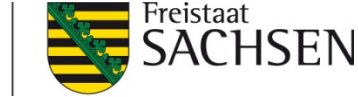

#### Ist das Grundstück Hochwasser-gefährdet?

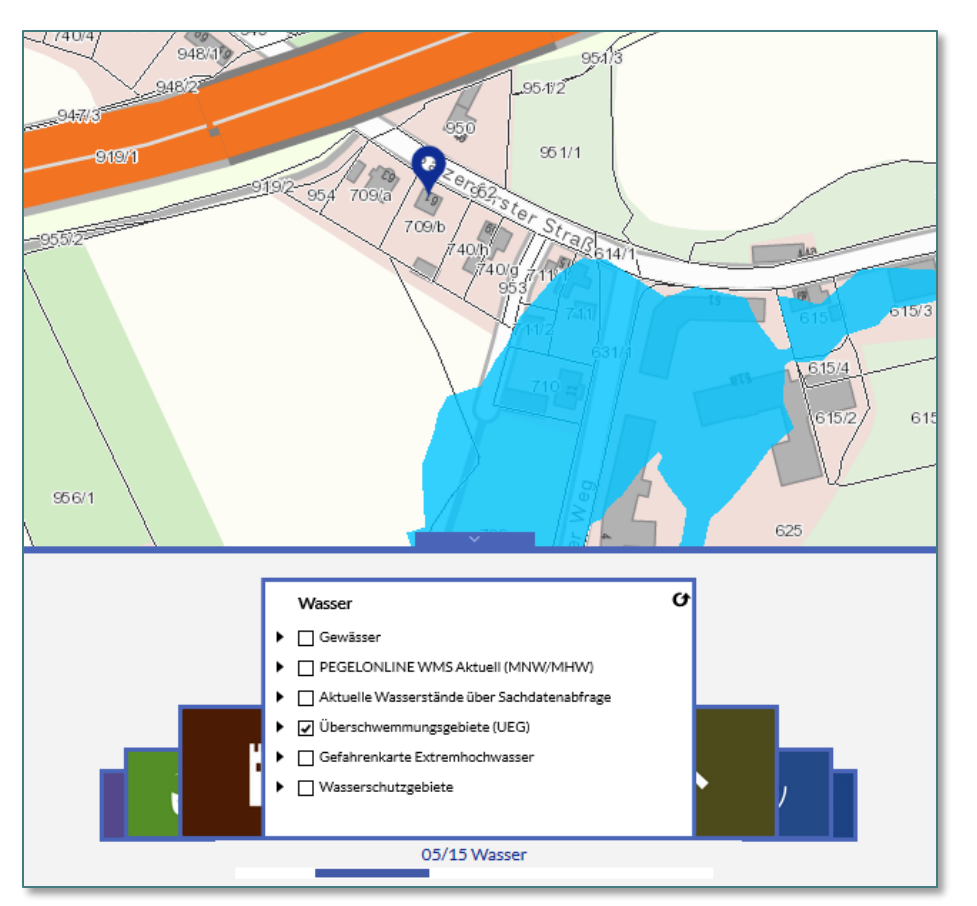

- "Karteninhalt", Thema "Wasser"
- bei Kartendienst "Überschwemmungsgebiete (UEG)" Haken setzen

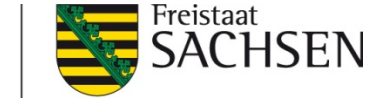

Sind Hohlräume vorhanden?

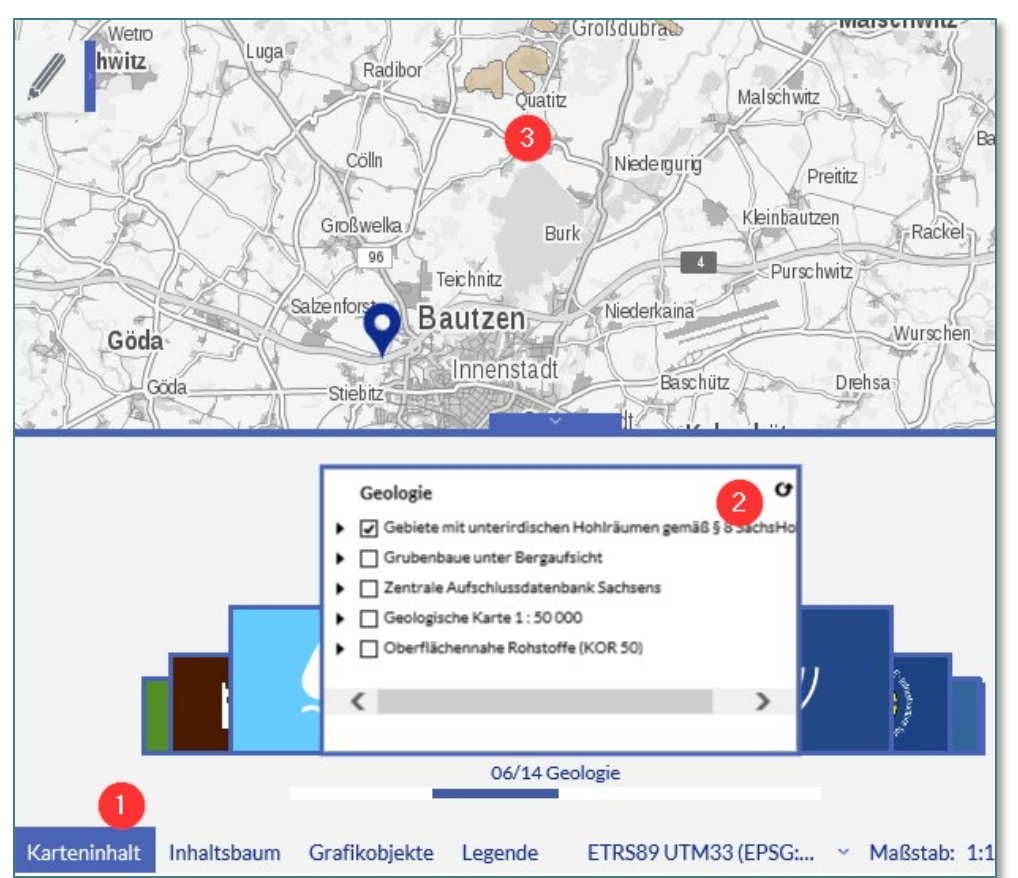

- "Karteninhalt", Thema Geologie,
- Kartendienst "Gebiete mit unterirdischen Hohlräumen…" Haken setzen

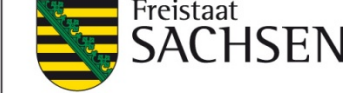

Wie ist das Grundstück an öffentliche Verkehrsmittel angebunden?

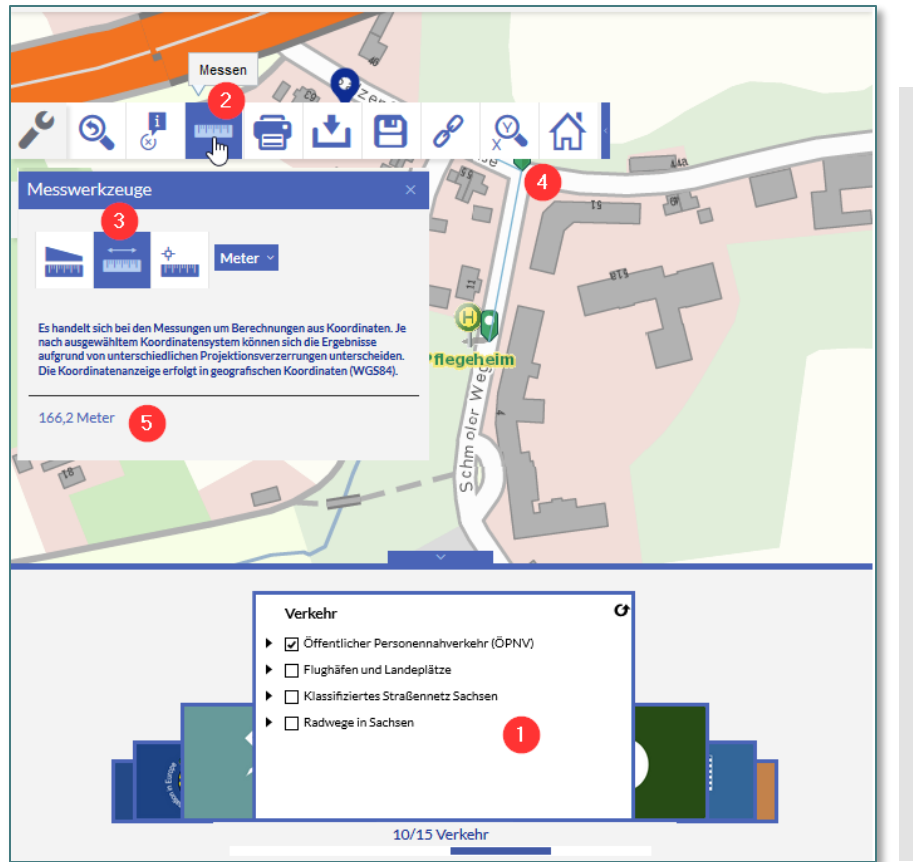

- "Karteninhalt", Thema "Verkehr", Kartendienst "Öffentlicher Personennahverkehr (ÖPNV)"Haken setzen
- Aus Standardwerkzeugleiste Messwerkzeug auswählen
- Messgerät "Entfernung" einstellen
- Messung durchführen, mit Doppelklick beenden

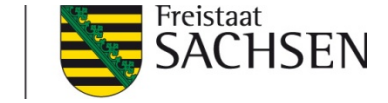

#### Wo befindet sich das nächste Krankenhaus?

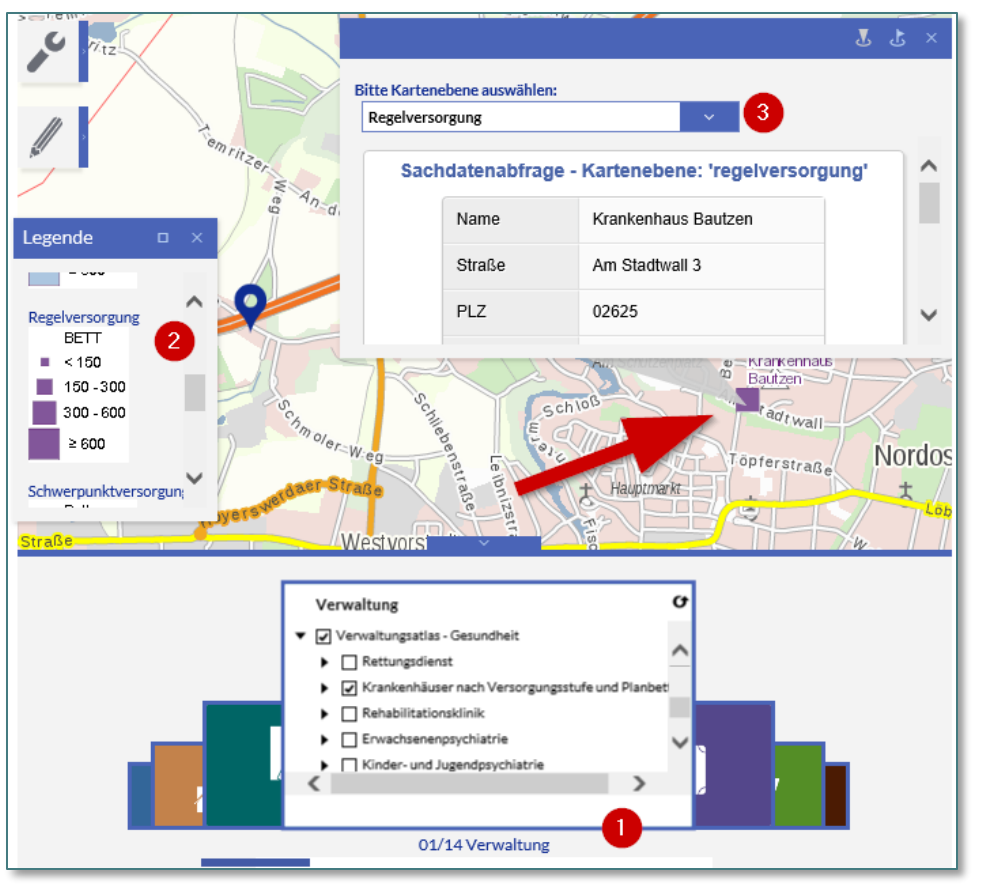

- "Karteninhalt", Thema
  "Verwaltung", Kartendienst
  "Verwaltungsatlas Gesundheit",
  Kartenebene "Krankenhäuser …"
  Haken setzen
- Legende aufrufen
- Informationen am "Geoobjekt" abrufen (Klick auf Krankenhaussymbol, entsprechende Kartenebene einstellen)

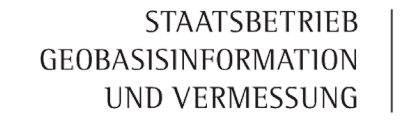

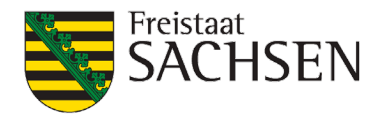

# E-Government Basiskomponente Geodaten (GeoBaK)

Geoportal Sachsenatlas – Das Schaufenster zu den amtlichen Geodaten

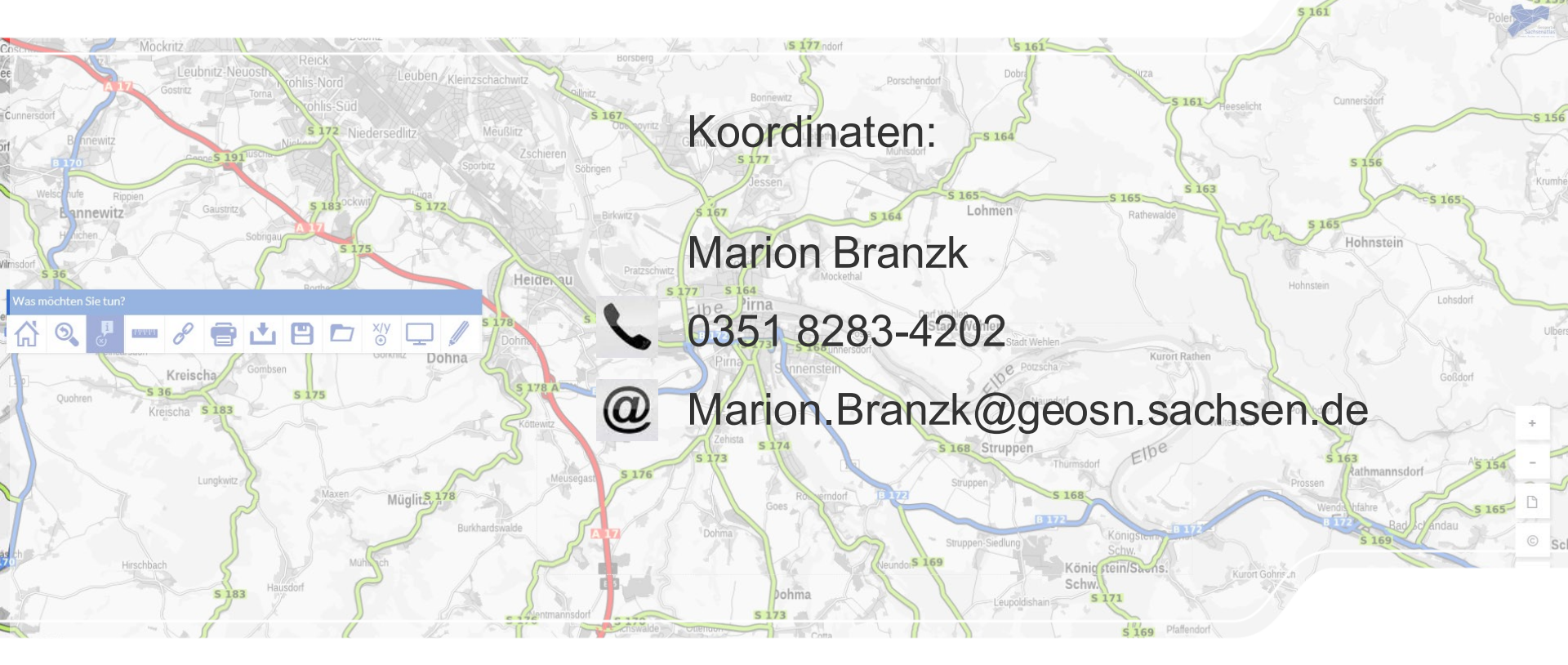

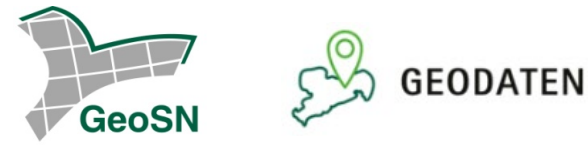